## Accessing Grades online / Acceso a calificaciones en línea

To access current grades

- 1.) Go to <u>https://www.mhusd.org/aeries</u>
- 2.) Click on **Student/Parent Portal** button and follow the prompts.

There is a link for a parent handbook (in English and Spanish) for reference at <a href="https://www.mhusd.org/online/online-help/">https://www.mhusd.org/online/online-help/</a>

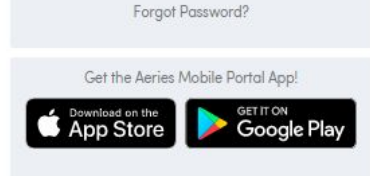

NEXT

Email

Morgan Hill USD

English 🔻

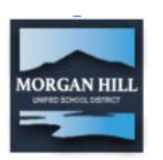

Para acceder a sus calificaciones actuales o las de su hijo

- 1.) https://www.mhusd.org/aeries
- 2.) Haga clic en el botón Student/Parent Portal y siga las indicaciones.

Hay un enlace para un manual para padres (en inglés y español) para referencia en <u>https://www.mhusd.org/online/online-help/</u>

## Morgan Hill USD

| Stu   | Aeident Infor      |          | <b>BS</b><br>System | ®<br>n   | • |
|-------|--------------------|----------|---------------------|----------|---|
| Email |                    |          |                     |          |   |
|       | 1                  | NEXT     |                     |          |   |
|       | Forgot             | Passwor  | d?                  |          |   |
| Get   | the Aeries         | Mobile P | ortal Ap            | op!      |   |
| App   | ad on the<br>Store |          | GET IT O            | gle Play |   |

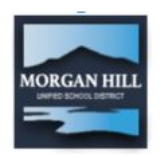

## **STUDENTS** - Accessing Grades online

To access current grades

- 1.) Go to https://www.mhusd.org/aeries
- 2.) Click on **Student/Parent Portal** button (backpack)
- 3.) Enter your email address: ######@students.mhusd.org
- 4.) If you don't know your password, choose FORGOT PASSWORD
- 5.) It will ask for your email address. Enter it and press the button.
- 6.) Go to your email and open the message.
- 7.) Click on the link to reset your email password.
- 8.) <u>Choose a new password that you will remember. Write it in your planner.</u>
- 9.) Login to Aeries with your new password.